#### 論文掲載料(APC)の免除・割引について

本学が契約している電子ジャーナルの中で、オープンアクセス誌への論文掲載料 (APC: Article Processing Charge)が免除、割引になる場合があります。 ※本学所属者が責任著者(Corresponding Author)として投稿する論文が対象

【免除、割引対象】

#### Royal Society of Chemistry(RSC)

対象ジャーナル: RSC>『<u>Open access journals</u>』ページ内の「Hybrid journals」

APC 免除:年間 11 本

期間:2025年1月1日~2025年12月31日

詳細は「RSC 転換契約によるオープンアクセス手順」をご覧ください。

※本学所属の責任著者(Corresponding Author)が、以下の本学のドメイン名を含むメール アドレスで論文投稿を行った際に適用となります。

ドメイン名:@ccmailg.meijo-u.ac.jp/@meijo-u.ac.jp/@ccmails.meijo-u.ac.jp

以上

## Royal Society of Chemistry(RSC) 転換契約によるオープンアクセス手順

### Manuscript accepted? Congratulations! Step 1 Manuscript ID **Required: Licence to Publish** hysical Chemistry Chemical Physics <RSC1@rsc.org> Manuscript (i) We removed extra line breaks from this message. title Monday, September 11, 2023 )ear D ます。 TITLE 3efore we can publish your manuscript in Physical Chemistry Chemical Physics, we need you to sign a licence to publish. follow this link to choose and sign your licence to publish: ittps://licences.rsc.org/email

Ne are unable to publish your manuscript until a valid licence has been received, so please sign the licence as soon as possible to avoid delays. If you icence options are also available through the above link. Please reply to this email if you have any questions.

Thank you for choosing to publish with Physical Chemistry Chemical Physics, a journal published by the Royal Society of Chemistry.

fours sincerely,

<sup>3</sup>hysical Chemistry Chemical Physics Editorial Office

## Link to sign your license to publish

- Once your manuscript is accepted, as a corresponding author you should be able to receive a "License to Publish" email 論文がacceptされると、corresponding authorは"License to Publish" emailを受信します。
- Please check to confirm that your manuscript ID and title are correct "manuscript ID", "title"が正しいかご確認く ださい。
- Please click the link in this acceptance email to the next step

このリンクをクリックして次のステップに 進んでください。

| Article Licensing | C ROYAL SOCIE<br>OF CHEMIST |
|-------------------|-----------------------------|
|                   |                             |

| F | U | Ν | D | E | R | S |
|---|---|---|---|---|---|---|
|   | - |   | - |   | • | ~ |

|  | υ | IN | υ | ĸэ |
|--|---|----|---|----|
|  |   |    |   |    |

Funder None found Funder ID

Click the "Start Now" button to choose a publication route and sign your licence to publish.

1: START 2: CHOOSE 3: SIGN 4: REVIEW

#### LET'S START

These are the details that were provided during article submission. If you need to make any changes you will be able to do so as part of the proof correction process.

| ARTICLE DETAILS                 | 5                                               |                                            |                                   | ST     |
|---------------------------------|-------------------------------------------------|--------------------------------------------|-----------------------------------|--------|
| Poly(N-isopro<br>surface for cu | pylacrylamide) modif<br>ltivation and harvest o | ied polydopamine as<br>of mesenchymal stem | temperature-responsive<br>1 cells |        |
| Journal                         | Analyst                                         | Your name                                  | should be listed a                | as the |
| Manuscript ID                   | C7AN02336G                                      | correspond                                 | ling author                       |        |
| Manuscript Type                 | Paper                                           | "correspor<br>がリストさ                        | nding author"とし<br>れます。           | て名前    |
| AUTHORS                         |                                                 | $\backslash$                               | <b>\</b> .                        |        |
| Full Name                       | Email                                           | Institution                                | Corresponding                     |        |
| Author A                        | authora@inst.com                                | Institution 1                              | Yes                               |        |
| Author B                        | authorb@inst.com                                | Institution 2                              | No                                |        |
|                                 |                                                 |                                            |                                   |        |

## RT NOW Step 2 • The link you clicked in the previous email will take you to this webpage 前ページでクリックしたリンクからこ のwebpageに移動します。 • After checking your information, scroll

Grant Number

 After checking your information, scroll to the bottom and press start now 論文情報を確認後、下にスクロール し、"START NOW"をクリック下さい。

#### Article Licensing

1: START ) 2: CHOOSE ) 3: SIGN ) 4: REVIEW

#### CHOOSE A PUBLICATION ROUTE

Please select a publication route for your article. You can choose from standard (traditional) publication or gold open access. See our website for more information about <u>open access</u>.

#### UNIVERSITY OF XXXX

Your institution has a Read & Publish open access agreement with the Royal Society of Chemistry, which means that your institution will automatically cover the article processing charge (APC) allowing you to publish your article gold open access.

## Step 3

- Our system will automatically identify you as being from a Read & Publish institution based on your email address 当会のシステムは、email addressに基づいて、Read & Publish契約機関所属を認識します。
- Select "gold open access" and press "continue"
  "GOLD OPEN ACCESS"を選択し、"continue"をクリックして下さい。

#### UNIVERSITY OF XXXX

Your institution has a Read & Publish open access agreement with the Royal Society of Chemistry, which means that your institution will automatically cover the article processing charge (APC) allowing you to publish your article gold open access.

#### GOLD OPEN ACCESS PUBLICATION

Version of record is freely available to everyone

Open access is immediate upon publication (payment of article processing charge may be required before publication)

Author retains copyright

Others can share and reuse

Membership or institutional discounts may apply

#### FREE

No payment required

🏓 🔿 Select an open access licence

#### FREE

STANDARD PUBLICATION

Version of record available to institutions with a

subscription

Accepted manuscript available after embargo

(allows the accepted manuscript to be made green open

access via a repository after 12 months)

Author retains copyright

Others have restricted sharing and reuse rights

No article publication charges

O Select our standard licence

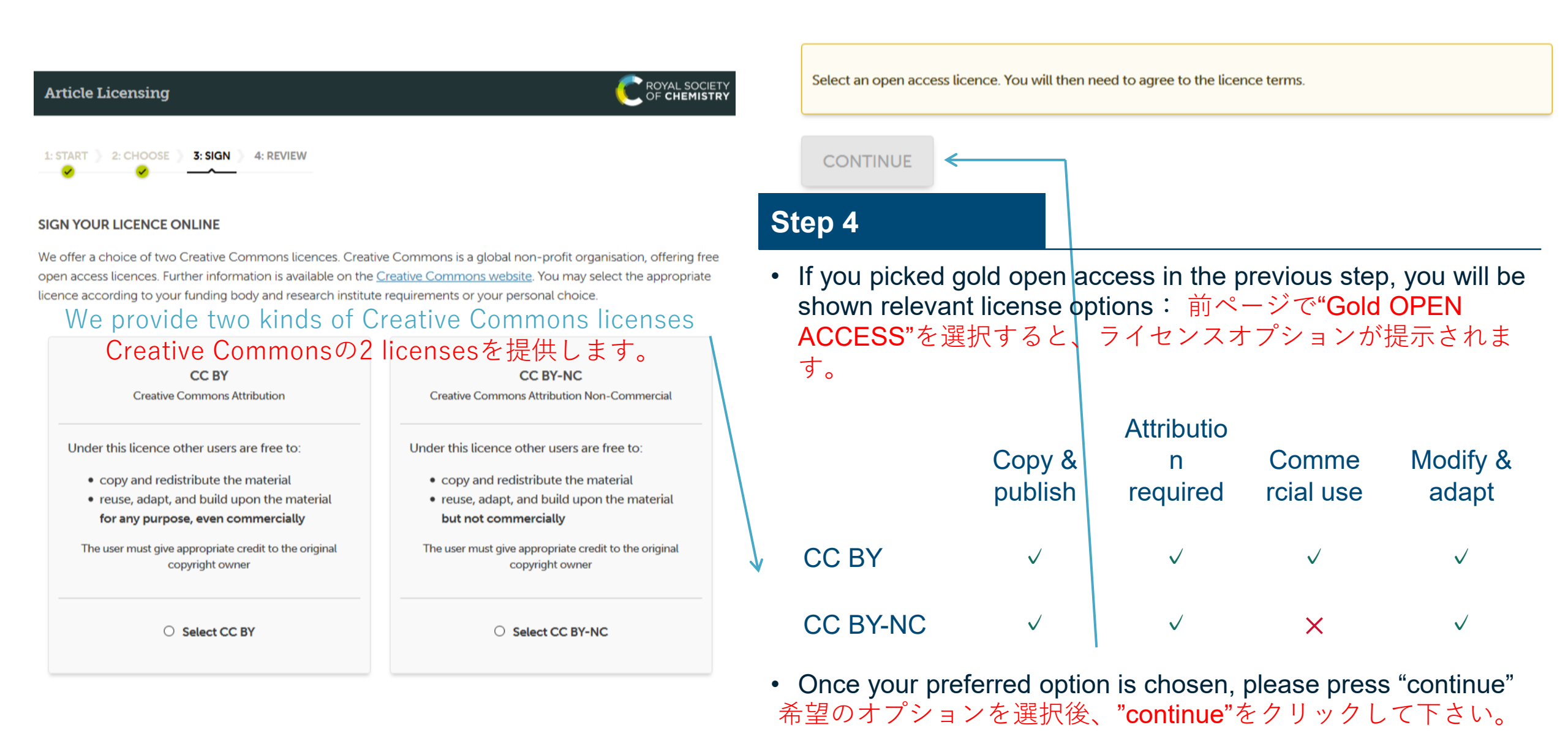

| Article Licensing    | 1                     | C ROYAL SOCI |
|----------------------|-----------------------|--------------|
| 1: START ) 2: CHOOSE | E 3: SIGN 3 4: REVIEW |              |

#### **REVIEW YOUR DETAILS**

Please check the details you have entered and ensure they are correct. If you need to make any changes to the article details you will be able to do so as part of the proof correction process.

#### ARTICLE DETAILS

| Article title   | Poly(N-isopropylacrylamide) modified polydopamine as temperature-responsive surface for cultivation and harvest of mesenchymal stem cells |
|-----------------|----------------------------------------------------------------------------------------------------|
| Journal         | Analyst                                                                                                    |
| Manuscript ID   | C7AN02336G                                                                                                    |
| Manuscript Type | Paper                                                                                                    |
| Authors         | Author A, Author B                                                                                                    |

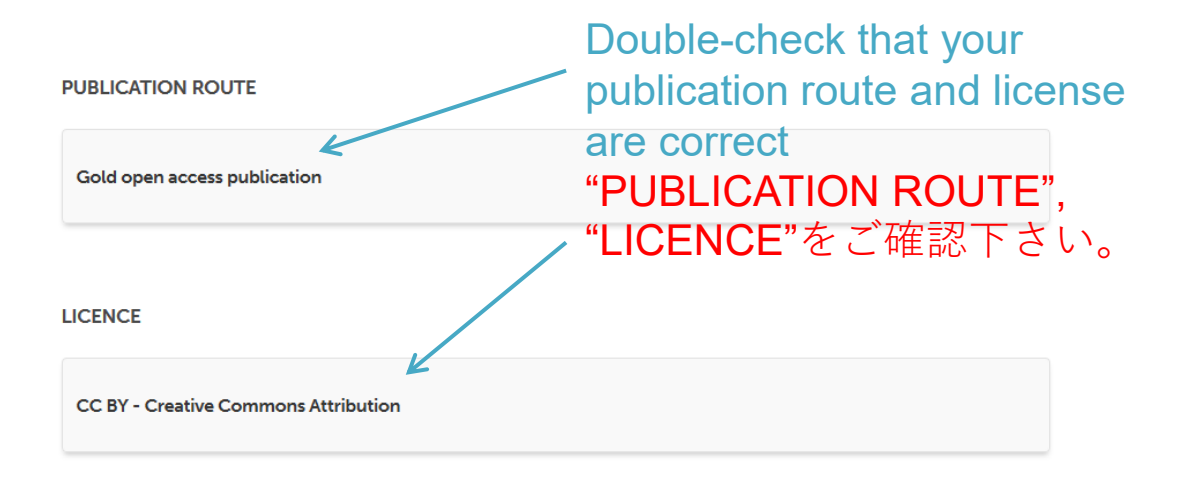

# The payment box will confirm that your OA conversion will be free of charge このOA出版が無料であることが確認できます。

| PAYMENT OPTIONS                                       |              |
|-------------------------------------------------------|--------------|
| Paid by Read & Publish agreement - University of XXXX | $\checkmark$ |
|                                                       |              |

Your institution has a Read & Publish open access agreement with the Royal Society of Chemistry. The cost of the article processing charge (APC) has been paid by your institution.

Click the "Confirm and Finish" button to complete the article licensing process.

You will receive email confirmation of the details you have entered.

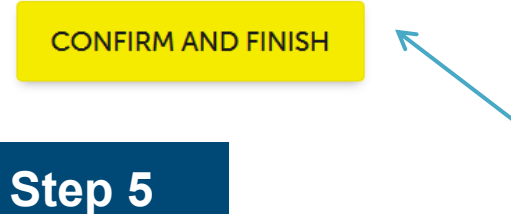

Press confirm and finish to complete the process
 "CONFIRM AND FINISH "をクリックして、手続きを
 完了してください。